### **Raspberry Pi and Samba**

Francesco Zampognaro Marco Bonola

### RaspberryPi

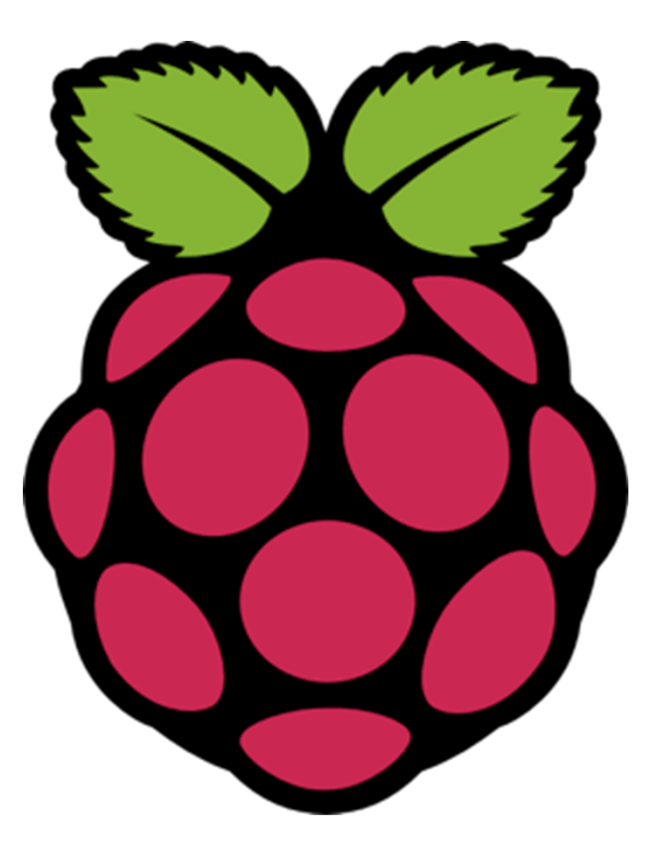

In March 2019, sales reached 25 million units sold

## What is a Raspberry Pi?

- Raspberry Pi Foundation (UK, 2008): first board introduced in 2012 to promote teaching and education activities
- Full fledge "PC" in credit card size
- Plugs into a TV or monitor
- Cheap and available
- Capability:
  - Programming
  - Electronic Projects
  - Office
  - Play HD Videos

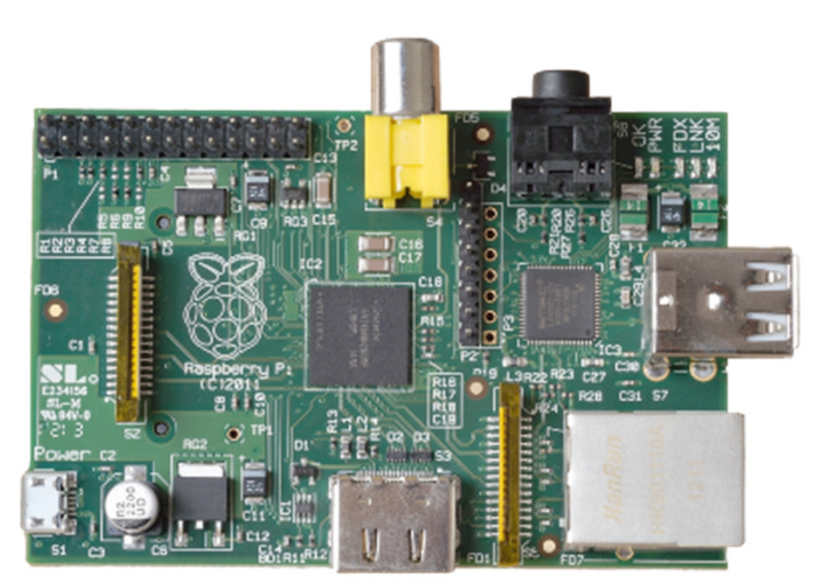

# Versions of Raspberry Pi

- Hardware platform
  - Raspberry Pi Zero (low cost low specs)
  - Raspberry Pi
  - Raspberry Pi 2
  - Raspberry Pi 3 (with Wifi + Bluetooth)
- Operating System
  - Raspbian (officially supported), based on Debian
    - Noobs installer
  - 3<sup>rd</sup> party OS
    - <u>https://www.raspberrypi.org/downloads/</u> (Win10 IoT core, Ubuntu Mate, etc.)
  - Many others
    - <u>https://en.wikipedia.org/wiki/Raspberry\_Pi#Software</u>

Model A (no Ethernet) or B

## Programming Languages

- We have a full (almost) operating system!
- Any language which will compile for ARM can be used
- Installed by default on the Raspberry Pi Raspbian, including drivers and libraries for I/O:
  - C
  - C++
  - Java
  - Scratch
  - Ruby
  - Python

## What we have here?

- Raspberry Pi model B/B+ Discontinued
- To buy now:
  - Raspberry Pi3 Model B+ (35€) Ethernet
  - Raspberry Pi3 model A (40€) wifi
  - Raspberry Pi Zero Wifi (10€, kit 25€)

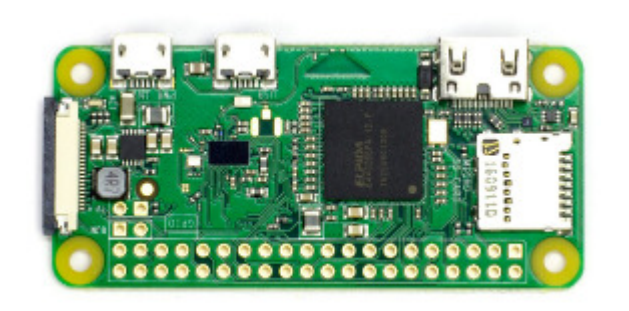

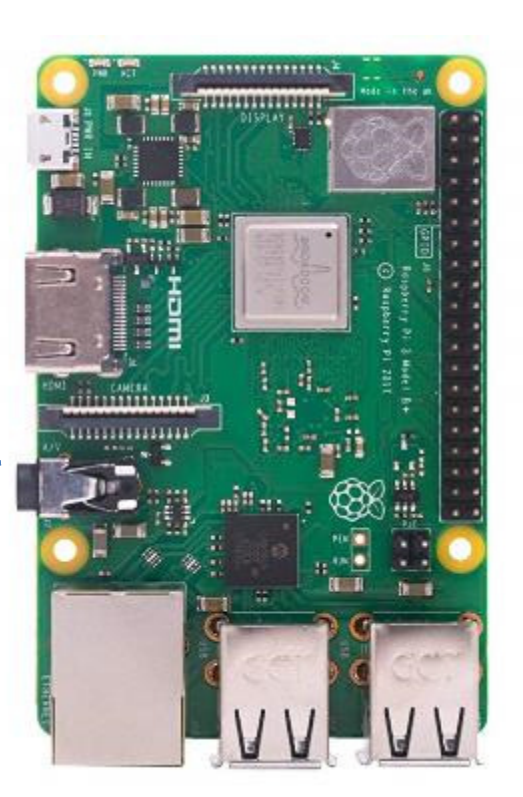

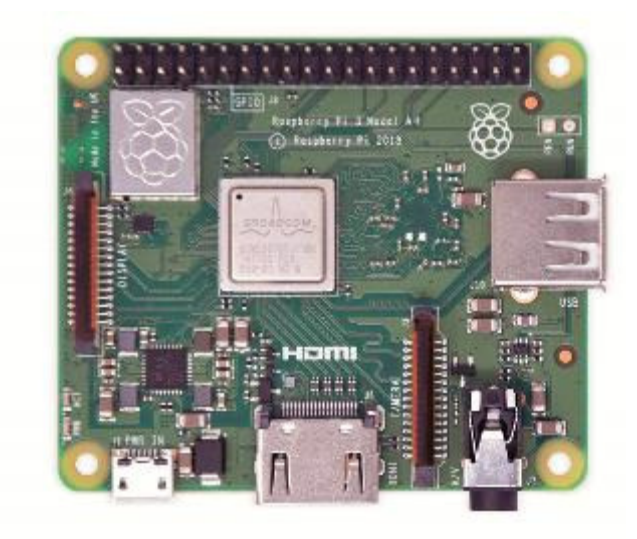

### Power

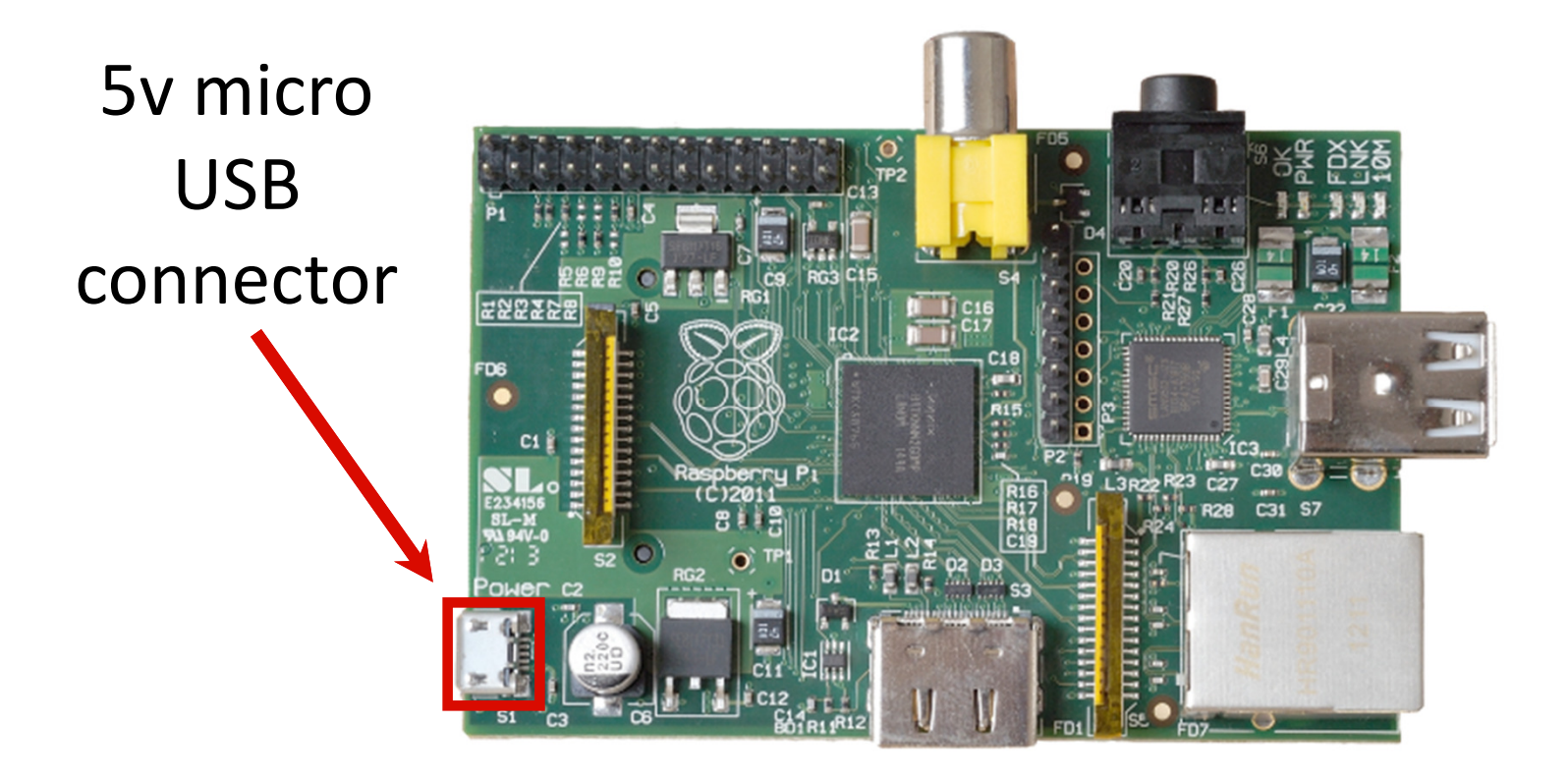

#### Layout and I/O slightly different based on model!

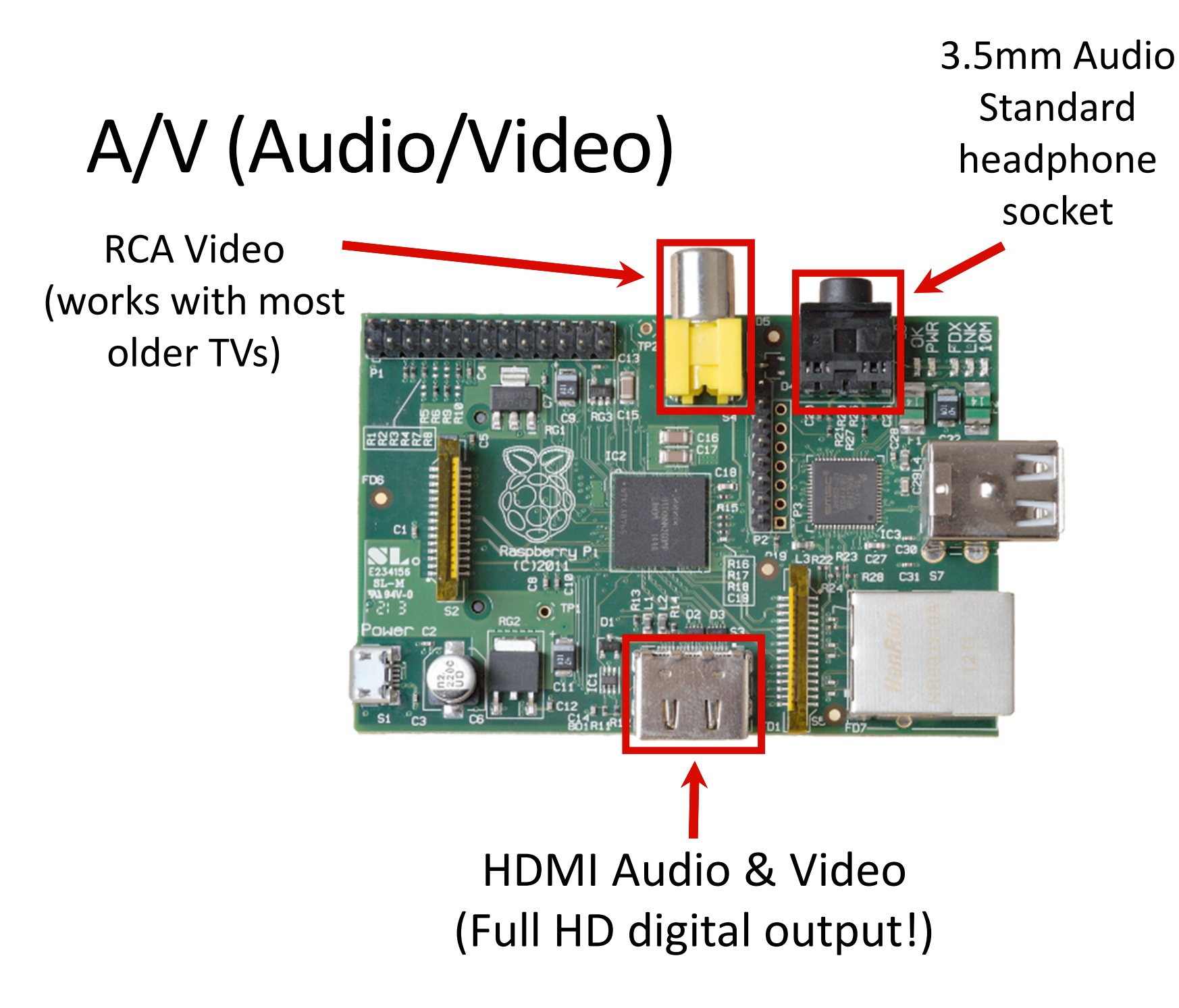

### Connectivity

2 x USB 2.0 ports GPIO (General Purpose C27 R28 C31 S7 Input & Output)

#### 10-100 Mbit/s Ethernet (on model B)

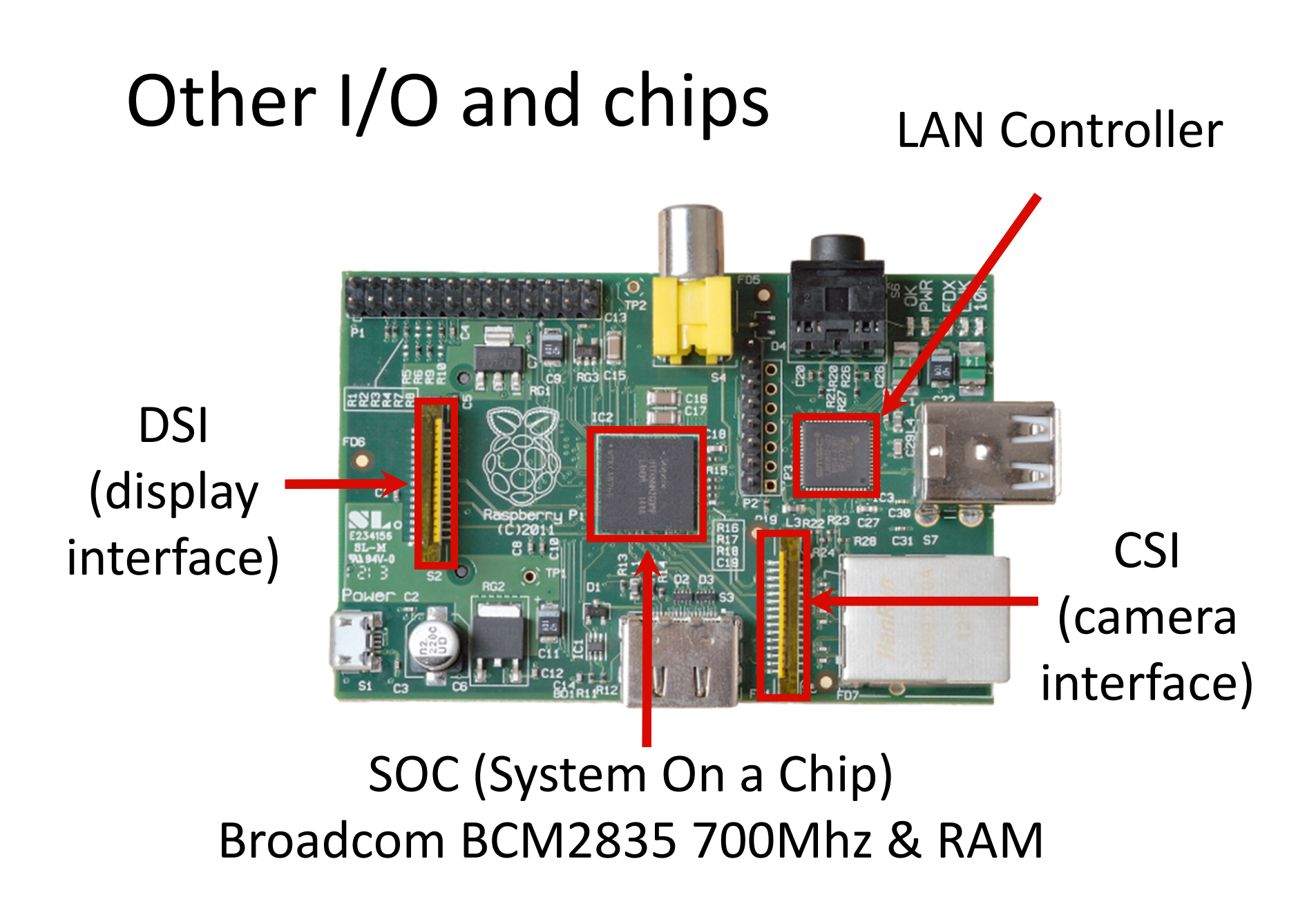

## On the back: Storage

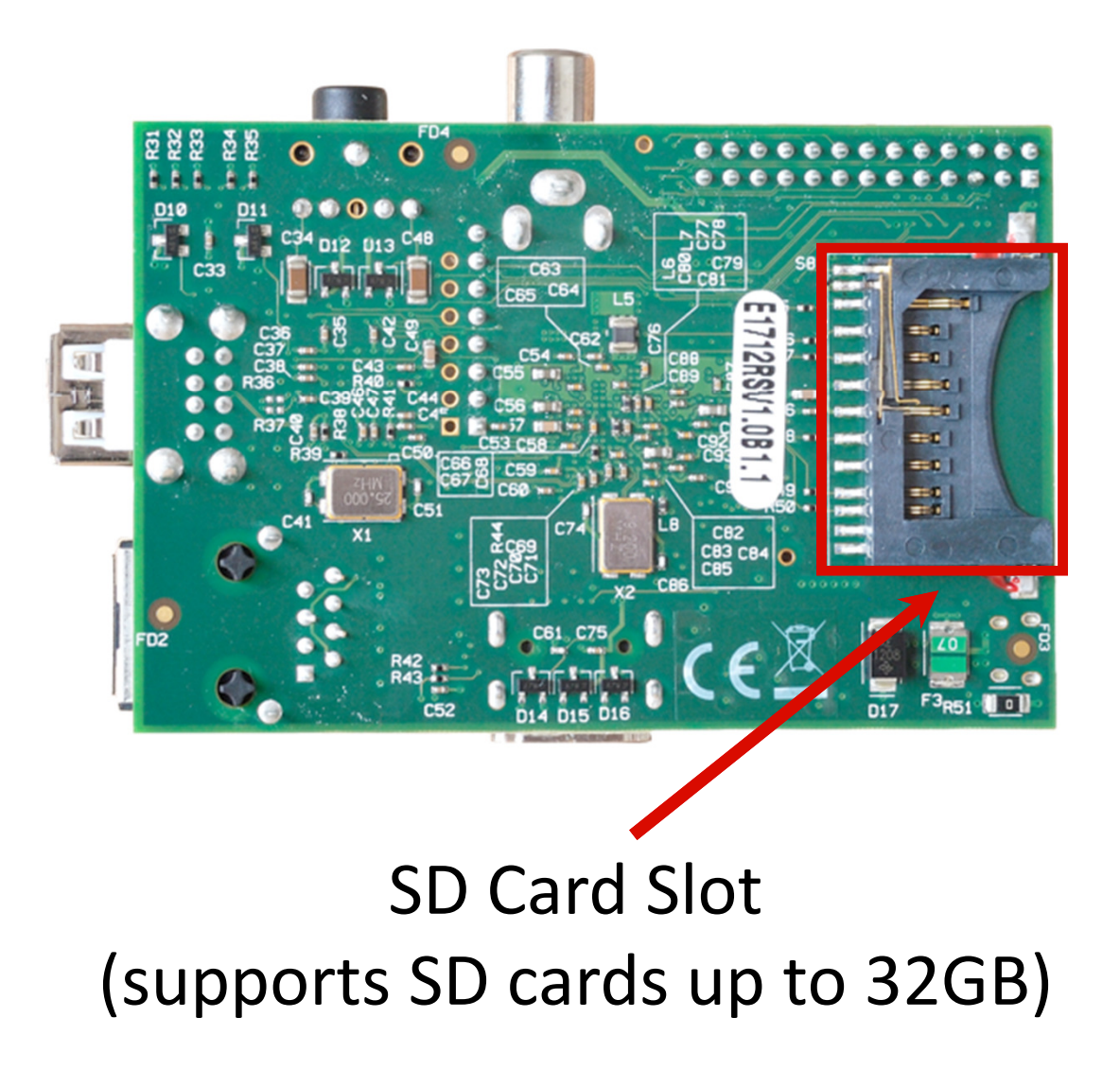

# Installing O.S.

- OS must run on a dedicated (micro-) SD card. If we don't have a pre-installed SD, we must create one.
  - Download Raspbian ISO, or any other compatible OS
  - Use a software to create a bootable SD card with that iso:
    - Etcher (windows)
    - Commandline dd (linux)
- For Raspbian it is possible to simply format SD and move Noobs files inside:
  - <u>https://projects.raspberrypi.org/en/projects/raspberrypi.org/en/projects/raspberrypi.org/en/projects</u>

# Strenghts?

- Many other low-cost single-chip PC exist (Chromecast, cheaper, Intel NUC more expensive). Why RaspPi?
  - Widespread diffusion, standard (and cheap) HW
  - Standard operating system, standard connectors! Allows to do almost everything for small-scale needs (web server, file server, multimedia station)
  - **GPIO**: general purpose I/O pins:
    - Extensions through 3<sup>rd</sup> party expansion boards (or "shields")
      - <u>https://www.cooking-hacks.com/shop/raspberry-pi/shields</u>
    - Includes SPI, I2C, (1-wire) interfaces: cheap touch screen... and sensors!!

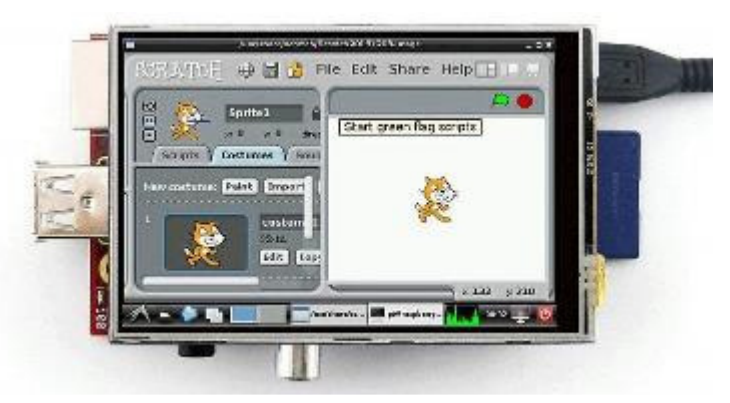

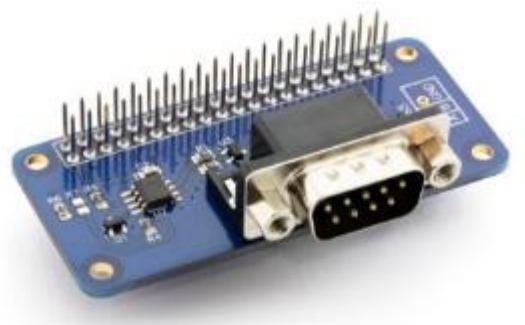

### GPIO

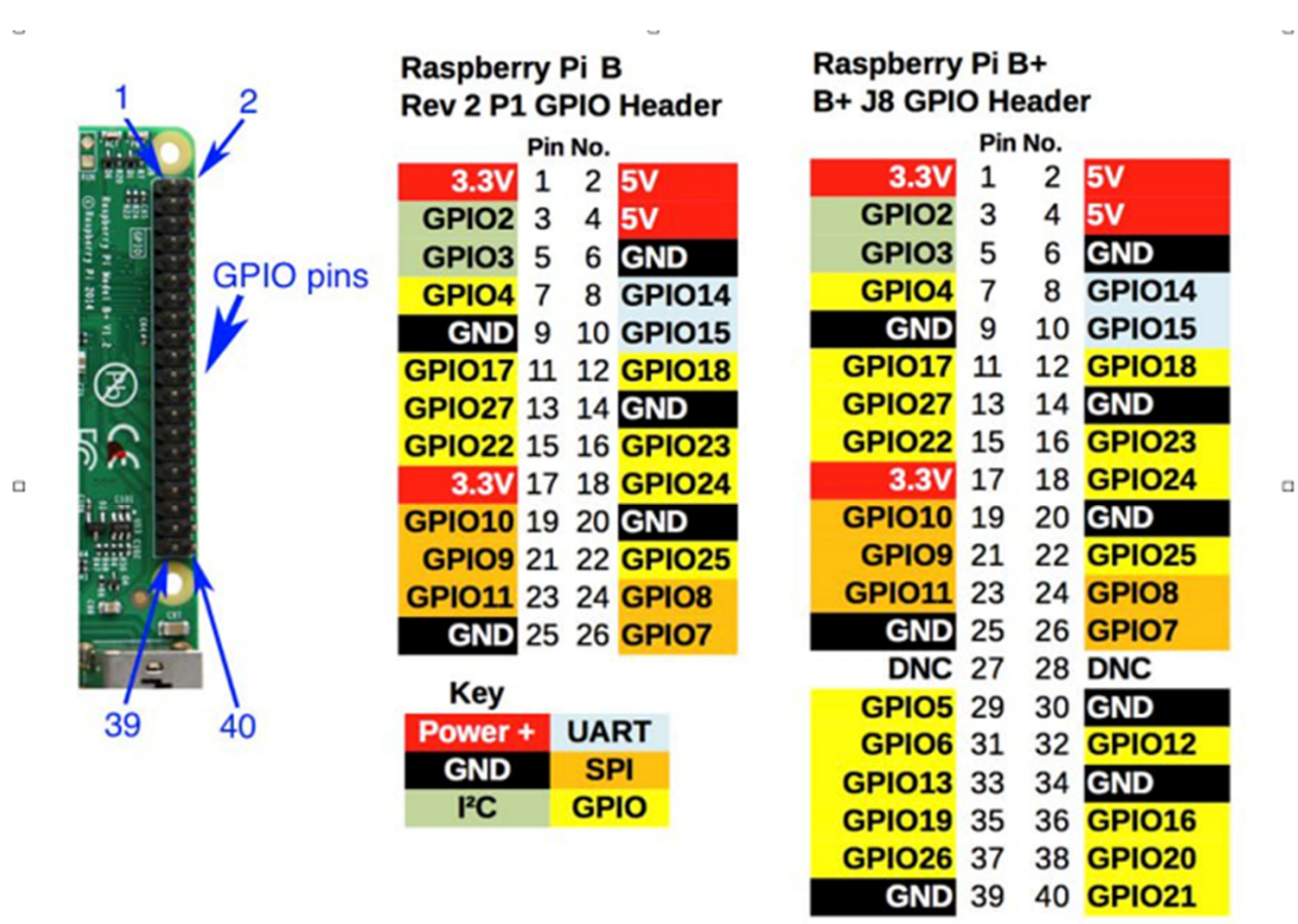

# GPIO

• Example: put a 5 V relè driven by GPIO 12. HW

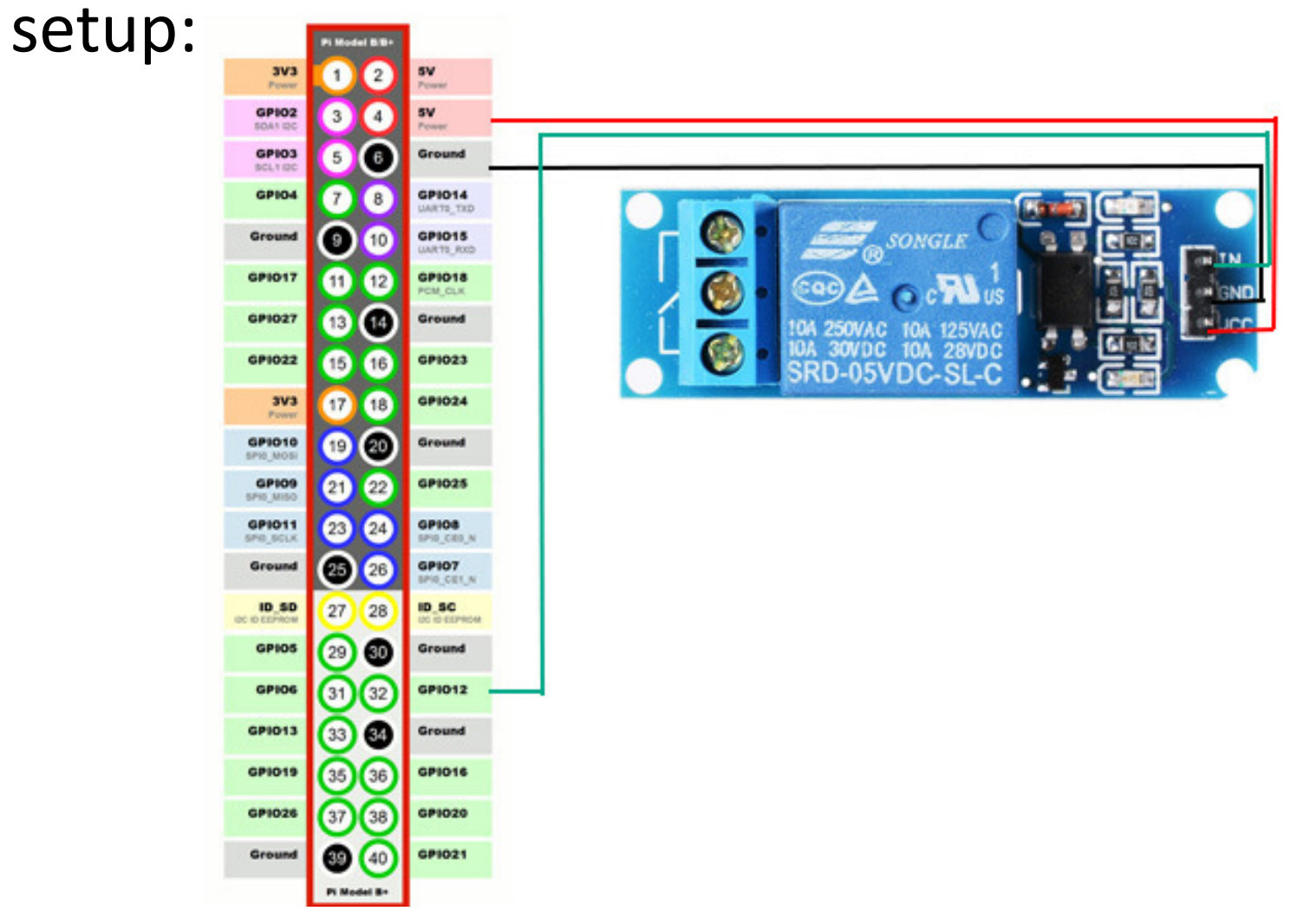

## GPIO

#### • The software.

#### – Python:

import RPi.GPIO as GPIO
GPIO.setmode(GPIO.BOARD)
GPIO.setup(12, GPIO.OUT)
GPIO.output(12, GPIO.HIGH)
GPIO.output(12, GPIO.LOW)

#### - C:

#include <wiringPi.h>

•••

#### - BASH:

echo 12 > /sys/class/gpio/export
echo "out" > /sys/class/gpio/gpio12/direction
echo 1 > /sys/class/gpio/gpio12/value
echo 0 > /sys/class/gpio/gpio12/value

# SW

- All linux services seen so far (including next Samba) are available with simple "debian-like" installation
  - File server
  - Print server
  - FTP server
- Dynamic web pages (ie, python) can interact with GPIO to create home automation or custom configurations!
  - Thermostats
  - Remote-activated electrical operations (open a gate, turn on a light, etc.)

## What is Samba?

- Upon consolidation of networking, Microsoft introduced Server Message Block (SMB) protocol for resource sharing in LAN PCs.
- Integrated as part of a suite to manage Windows domains (WINS) and on top of NetBIOS. When switching to TCP/IP, it used port 139
- As TCP/IP became the de-facto standard, SMB Common Internet File System (CIFS) was defined (TCP port 445). Then SMB1/CFS, SMB2 and today SMB3 (security!)

## What is Samba?

- We want to make Linux and Windows friends!!
- SMB → Samba (<u>https://www.samba.org/samba/docs/</u>)
  - Free suite of programs that enables flavors of UNIX to work with other operating systems such as OS/2 and Windows, as both a server and a client
  - As a server, Samba shares Linux files and printers with Windows systems.
  - As a client, Samba gives Linux users access to files on Windows systems (or Linux systems using Samba).

## Shares

- With Linux-Samba we can share a directory hierarchy
- Equivalent native service for linux is called NFS – Network File System (where a share is an "export").
- It is also possible to share printers (Network printers)
- It is possible to allow listing of available shares, and restrict access on specific rules

# Install

- apt-get install samba samba-client
- Configuration file in: /etc/samba/smb.conf
- <u>minimal example</u>:

```
[homes]
[global]
                                          guest ok = no
 workgroup = CGRL
                                          read only = no
 security = user
                                          browseble = no
 browsable = yes
                                        [printers]
 local master = yes
                                            path = /var/spool/samba/
[share name]
 path = /tmp
                                            printable = yes
 read only = yes
                                            browseble = no
 public = yes
                                            valid users = francesco cgrl
                         stanza
```

# mkdir -p /var/spool/samba/
# chmod 1777 /var/spool/samba/

### Samba Access

- For a user to gain access to Samba services on a Linux system, he/she must provide a username and password.
  - It is also possible to authenticate using other methods such as LDAP or PAM
  - It is possible to define samba-specific users or leverage Linux users; both must have associated Samba passwords
  - Possible anonymous read-only access

### Username and password

- The supplied username must be "valid" for nonguest access. Possible restrictions on shares based on username are possible.
- security = user
  - requires a valid Linux account
- But passwords are handled differently. We need to do the command:
  - smbpasswd -a <username>
- Password are store to a local file, specified in smb.conf

### Access to the shared res

- When you attempt to connect from Windows to a Samba server, Windows presents your Windows username and password to Samba. If your windows username is the same as the Linux username, and if your Windows and Samba passwords are the same, you do not have to enter a username and password to connect to the Samba server.
- Otherwise a login page appears.

| × |
|---|
|   |
|   |
|   |
|   |
|   |
|   |
|   |
|   |
|   |

### Accessing Windows Shares from Linux

- As a client, Samba enables you to view and work with files on a Windows system (or Linux Samba server) from a Linux system.
- In Linux SMB shares are indicated as [smb:]//IP-address/share\_name
- smbtree displays windows shares in a
  hierarchical tree (auto search on the connected
  networks). When prompted for a password, hit
  enter to view shares available to guest. Enter
  password to view restricted shares.

### smbclient: Connects to Windows Shares

- *smbclient:* similarly to an ftp client, connects to a SMB share to perform commandline operation (get a file, store a file, get list of directories etc.)
- \$> smbclient //winhost/share connects to the share folder "share" (maybe its home, or a dedicated share). Once the access is granted, we have an interactive prompt :

- smb:\>

• \$> smbclient -L //winhost shows the list of shares.

## Mounting Windows Shares

- On a Linux PC, you can "mount" a Windows share so that you can access it as a local filesystem.
- mkdir share
- mount [-t cifs] //host/sharedir /share -o

username=mark,password=pizza,rw

• ls /share

# Troubleshooting

- Samba provides some utilities to troubleshoot a connection:
  - smbstatus displays a report on open Samba connections
  - testparm checks the syntax of /etc/samba/smb.conf and displays its contents
- From Windows, to display a list of shares available from the server

- net view \\servername

### Samba Lab

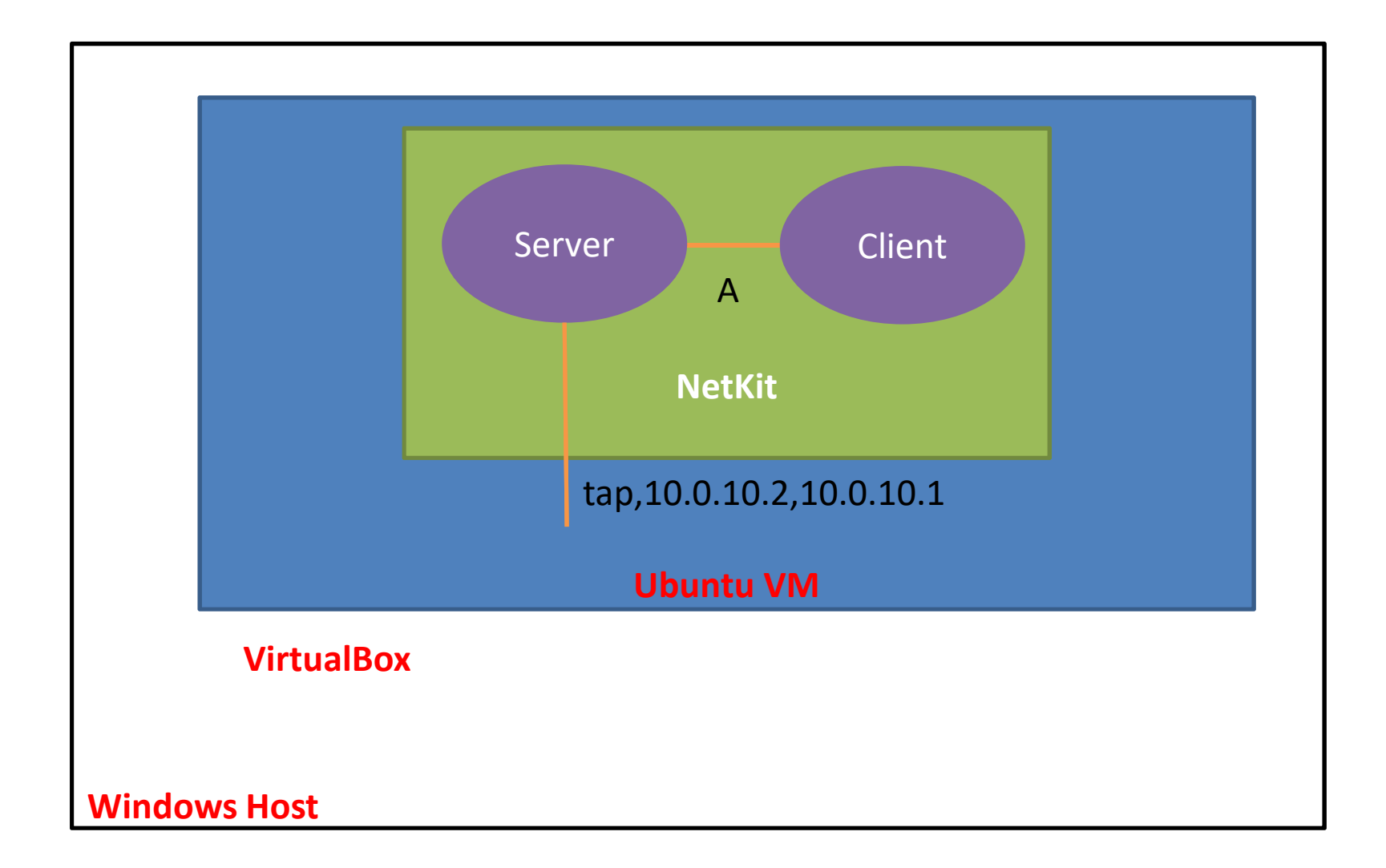

## Edit the startup of server

- Create a system user (not the only option, but most common)
- Create a samba password for that user (not interactive)
- Start service (in can be smbd or samba)

```
useradd cgrl
echo -ne "cgrlpass\ncgrlpass\n" | smbpasswd -s -a cgrl
/etc/init.d/samba start
```

- Where is password file: let's check testparm -v | grep passwd
  - /var/lib/samba/private/smbpasswd
  - Default: /etc/samba/smbpasswd
- (in case of password backhand = tdbsam file is at /var/lib/samba/passdb.tdb. But we will revert to plain file for simplicity (default))

#### • Create folders and files

mkdir -p server/etc/samba
vi smb.conf

```
[global]
workgroup = CGRL
security = user
browsable = yes
local master = yes
[cgrl_share]
path = /tmp
read only = no
public = no
valid users = cgrl
```

#### lstart

• From client check everything is fine

smbclient -L //10.0.0.1 -U cgrl

• Let's mount it!

mount [-t cifs]
//10.0.0.1/cgrl\_share /mnt -o
username=cgrl,password=cgrlpass,rw
ls /mnt

• Access from Ubuntu host (through TAP interface).

- warning:
  - files created through the share will have as owner "cgrl" user, defined by us
  - files created directly in netkit server are owned by root